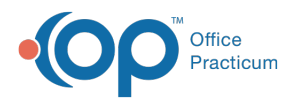

# **VFC Immunization Analysis**

Last Modified on 12/10/2021 4:12 pm EST

Version 20.15

This window map article points out some of the important aspects of the window you're working with in OP but is not intended to be instructional. To learn about topics related to using this window, see the **Related Articles** section at the bottom of this page.

# About VFC Immunization Analysis

### Path: Practice Management tab > VFC Immunization Records

There are reports available to assist a Practice with gathering vaccine information for VFC insurance. The VFC Immunization Analysis Report will give the Practice the number of vaccines administered according to the patient's VFC status.

| •  | 1. Choos<br>Vaccin;<br>Start:<br>Vr<br>O Vr<br>O Nr<br>O Al<br>Cal | se Criteria<br>ation date range:<br>10/11/2021                 | End: 10/25/2<br>Ily<br>rs<br>reases retrie | val time)                                          | 2. | Update<br>] Print higl<br>] expand g<br>iew Immun<br>ecords to p | Grid<br>hlighted item in<br>grid<br>hizations Chart<br>process: 0 | V                                    | rint Grid Ex                              | port                                            |                                                           |                                                              |                                            |                            |
|----|--------------------------------------------------------------------|----------------------------------------------------------------|--------------------------------------------|----------------------------------------------------|----|------------------------------------------------------------------|-------------------------------------------------------------------|--------------------------------------|-------------------------------------------|-------------------------------------------------|-----------------------------------------------------------|--------------------------------------------------------------|--------------------------------------------|----------------------------|
| Dr |                                                                    |                                                                |                                            |                                                    |    |                                                                  |                                                                   |                                      |                                           |                                                 |                                                           |                                                              |                                            |                            |
| 3  | Patient#                                                           | Patient Name                                                   | Location                                   | VACCINE                                            | ۵  | Dose #                                                           | Age When<br>Vaccinated                                            | Lot # 🛆                              | ls<br>VFC/Public △<br>Stock?              | Birthdate                                       | Date<br>Entered                                           | Date<br>Vaccinated                                           | VFC/Public<br>Status at<br>Appt.           | СРТ                        |
| 3  | Patient#<br>7482                                                   | Patient Name<br>BRADY, MARCIA                                  | Location<br>13                             | VACCINE<br>COVID19 100                             | ۵  | Dose #<br>0                                                      | Age When<br>Vaccinated                                            | Lot # 🛆                              | ls<br>VFC/Public △<br>Stock?<br>Y         | Birthdate<br>4/25/2009                          | Date<br>Entered<br>10/13/2021                             | Date<br>Vaccinated                                           | VFC/Public<br>Status at<br>Appt.           | СРТ<br>9130                |
|    | Patient#<br>7482<br>7482<br>8459                                   | Patient Name<br>BRADY, MARCIA<br>BRADY, MARCIA<br>BRADY, BOBBY | Location<br>13<br>1<br>1                   | VACCINE<br>COVID19 100<br>COVID19 30<br>COVID19 30 | Δ  | Dose #<br>0<br>0<br>0                                            | Age When<br>Vaccinated<br>12<br>12                                | Lot # △ 2 TESTMODCOVID 2 TEST 2 TEST | Is<br>VFC/Public<br>Stock?<br>Y<br>Y<br>Y | Birthdate<br>4/25/2009<br>4/25/2009<br>3/3/2009 | Date<br>Entered<br>10/13/2021<br>10/13/2021<br>10/13/2021 | Date<br>Vaccinated<br>10/13/2021<br>10/13/2021<br>10/13/2021 | VFC/Public<br>Status at<br>Appt.<br>1<br>5 | CP<br>9130<br>9130<br>9130 |

# VFC Immunization Analysis Map

| Number | Section                           | Description                                                                                                    |
|--------|-----------------------------------|----------------------------------------------------------------------------------------------------|
| 1      | Choose Criteria                   | The Choose Criteria field group determines the date range and lot number type that will appear in the VFC Immunization Analysis report.                                  |
| 2      | Update Grid                       | The Update Grid button populates the VFC Immunization Analysis grid with the data set according to the Choose Criteria field group.                                      |
| 3      | View Immunization<br>Chart        | Click the View Immunization Chart button after a patient is selected in the VFC<br>Immunization Analysis grid. This will open the selected patient's immunization chart. |
| 4      | VFC Immunization<br>Analysis grid | The VFC Immunization Analysis grid contains the vaccine data based upon the criteria set in the Choose Criteria field group.                                             |

#### Version 20.14

This window map article points out some of the important aspects of the window you're working with in OP but is not intended to be instructional. To learn about topics related to using this window, see the **Related Articles** section at the

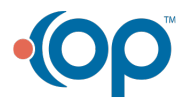

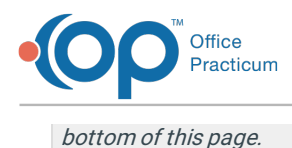

# About VFC Immunization Analysis

### Path: Practice Management tab > VFC Immunization Records

There are reports available to assist a practice with gathering vaccine information for VFC insurance. The VFC Immunization Analysis Report will give the practice the number of vaccines administered according to the patient's VFC status.

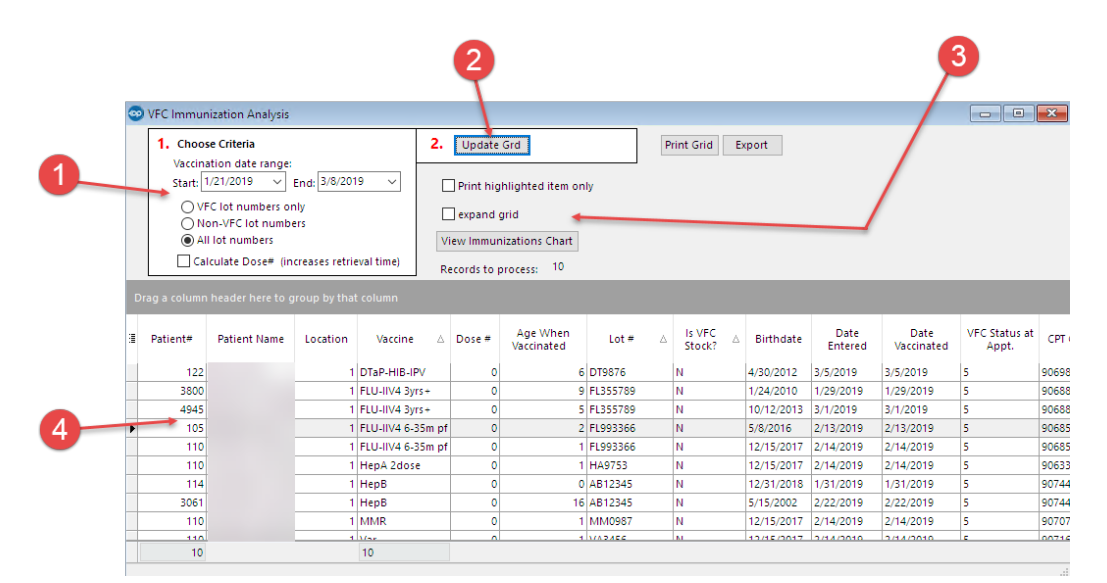

# VFC Immunization Analysis Map

| Number | Section                           | Description                                                                                                    |
|--------|-----------------------------------|----------------------------------------------------------------------------------------------------|
| 1      | Choose Criteria                   | The Choose Criteria field group determines the date range and lot number type that will appear in the VFC Immunization Analysis report.                                  |
| 2      | Update Grid                       | The Update Grid button populates the VFC Immunization Analysis grid with the data set according to the Choose Criteria field group.                                      |
| 3      | VFC Immunization<br>Analysis grid | The VFC Immunization Analysis grid contains the vaccine data based upon the criteria set in the Choose Criteria field group.                                             |
| 4      | View Immunization<br>Chart        | Click the View Immunization Chart button after a patient is selected in the VFC<br>Immunization Analysis grid. This will open the selected patient's immunization chart. |

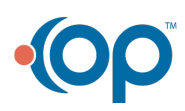